# 入会申請の否認 (会員へ通知が飛ばないようにする)

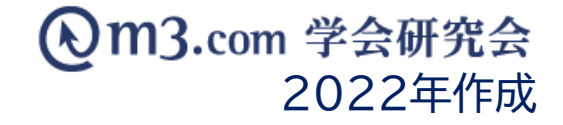

## 未承認状態の会員を検索

1

| <b>⊘</b> m3.com ∉    |                                             | 管理者利用規約 マニュアル ヘルフ お問い合わせ |          |                    |
|----------------------|---------------------------------------------|--------------------------|----------|--------------------|
| ①<br>ままや即たま<br>金月 メー | ▲ ¥ III III III III III III III III III     | ロロン - ビー                 |          |                    |
| 会員管 2 会員管理(>         | (ール送信)   会員管理(未承認)   お問い合わせ管理 会員情報管理システムの こ | 「案内」                     |          |                    |
| 会員検索                 |                                             |                          |          |                    |
| 会員にメールを送る            | には? 会員を退会させるには?                             |                          |          |                    |
| 学会・研究会サイト名           | [                                           |                          | 1        | 「会員」をクリック          |
| 会員番号                 |                                             | ログイン用仮<br>ID             | _        |                    |
| 氏名                   | 氏 名                                         | フリガナ 氏 名 名               | 2        | 「会員管理(メール送信)」をクリック |
| メールアドレスの有無           |                                             |                          | _        |                    |
| 都道府県                 | <b>~</b>                                    |                          | 3        | 「未承認」を選択           |
| 所屋機関名                |                                             | 役職名                      |          |                    |
| 診療科                  | 診療科▼                                        | 医師資格の有<br>無              | <b>4</b> | 「検索」をクリック          |
| 会員区分                 |                                             | ☆3 末承認 ▼                 |          |                    |
| ステータス<br>(m3.com ID) | <b>v</b>                                    | 権限 🗸                     |          |                    |
| ステータス<br>(団体登録)      |                                             |                          |          |                    |
| お知らせ受取設定             | <b>~</b>                                    | 備考                       | _        |                    |
| 入会申請日                | ■ 年 ■ 月 ■ 日~ ■ 年 ■ 月 ■ 日本目 昨日 今月 昨月 クリア     |                          |          |                    |
| 会费支払状況               | ✓ 「学会・研究会サイト名」から団体名を選択し、一度「検索」ボタンをクリックするこ   | ことにより、選択可能になります。         |          |                    |
| ソート                  | [金貝NO ▼] [昇順▼] (4)                          |                          |          |                    |
|                      | 検索 ノゼット CSVダウンロード メール                       | 送信                       |          |                    |

### 該当の会員を選択

| 診療科                     | 診療科 ✔                                                    |             |                            |          |       |                     | ~        |    | _ |                           |
|-------------------------|----------------------------------------------------------|-------------|----------------------------|----------|-------|---------------------|----------|----|---|---------------------------|
| 会員区分                    | ▼                                                        |             |                            |          |       |                     | 未承認 🗸    |    |   |                           |
| ステータス<br>(m3.com ID)    |                                                          |             |                            |          |       |                     | ~        |    |   |                           |
| ステータス<br>(団体登録)         | ~                                                        |             |                            |          |       |                     |          |    | _ |                           |
| お知らせ受取設定                | ▲ 備考                                                     |             |                            |          |       |                     |          |    | _ |                           |
| 入会申請日                   | ❤️年₩月                                                    | ♥ ⊟~ _ ♥ !  | ∓ <b>──</b> 月 <b>──</b> 日本 | 日昨日今月    | 昨月クリア |                     |          |    |   |                           |
| 会费支払状況                  | 况 「学会・研究会サイト名」から団体名を選択し、一度「検索」ボタンをクリックすることにより、選択可能になります。 |             |                            |          |       |                     |          |    |   |                           |
| ソート                     | 会員N0 ✔ 昇順 ✔                                              |             |                            |          |       |                     |          |    |   |                           |
| 検索 リセット CSVダウンロード メール送信 |                                                          |             |                            |          |       |                     |          |    | 5 | 未承認の会員一覧が表示               |
| [1件 p.1 / 1] Prev Next  |                                                          |             |                            |          |       |                     |          |    |   | る認したい云貝の「 計 神 」<br>を クリック |
| 5 会員NO ステ<br>(r         | テータス 氏名<br>m3.com ID) フリガナ                               | 所屈機関名<br>役職 | メールアドレス                    | 郵便番号     | 住所    | 入会申請日時              | 参加履歴     | 備考 |   |                           |
| <b>詳細</b> 291466 有效     | か 学会 太郎 ガッカイタ                                            | 学会研究会病      | gakkai@kenkyuukai.jp       | 111-1111 | 東京都   | 2021/04/16 10:15:04 | 4 参加履歴あり | 更新 |   |                           |

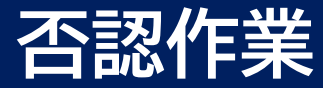

| 連絡先郵便番号 | 111-1234      | ⑤ 下記情報を入力  |
|---------|---------------|------------|
| 連絡先都道府県 | 東京都           |            |
| 連絡先住所   | 77F           | フニークフ・毎六   |
| 連絡先TEL  | 000-1111-2222 |            |
| 連絡先FAX  |               | <b>承認:</b> |
| 最終学歴    |               | 権限:発信者     |
| 卒業年度    | 0             | 料金:無料      |

一覧へ戻る

#### 団体登録情報

| <b>5</b> 新 | ID | 学会・研究会名 | ステータス<br>(団体所屋) | 承認    | 権限    | 料金体系 | 会員種類 | 会員期限 | お知らせ<br>受取設定 | 備考 | 入会申請日時<br>更新日時                             |
|------------|----|---------|-----------------|-------|-------|------|------|------|--------------|----|--------------------------------------------|
| 更新<br>這加賀問 |    |         | 無効 🗸            | 未承認 ✔ | 発信者 ✔ | 無料   | なし   | 4月末  | 受け取らない       |    | 2021/07/02 14:51:20<br>2021/07/02 14:51:20 |

#### 上記を選択し、「更新」をクリック